## Indicazioni operative per pagamento con PagoPA Acquisto/Rimborso libri di testo

| 1. | . Digitare questo indirizzo sul proprio browser: <u>https://mypay.provincia.tn.it</u>                                     |                                                                                        |
|----|----------------------------------------------------------------------------------------------------|----------------------------------------------------------------------------------------|
| 2. | Digitare nel campo di ricerca ente beneficiario <b>—→ Istituto Comprensivo Trento 6</b> (è indifferente                   |                                                                                        |
|    | usare lettere ma                                                                                                    | iuscole o minuscole)                                                                   |
| 3. | Digitare e scegli                                                                                                    | ere con il mouse $\implies$                                                            |
| 4. | Premere con il n                                                                                                    | nouse, 🛁 SC02 - Altri versamenti verificando sempre che sulla pagina sia               |
|    | visualizzato Istituto Comprensivo Trento 6 (in caso contrario ripetere le operazioni)                                     |                                                                                        |
| 5. | Compilare tutti i campi (tutti obbligatori) con i dati dello studente (nome, cognome, codice fiscale, classe              |                                                                                        |
|    | frequentata).                                                                                                    |                                                                                        |
|    | Procedere poi come di seguito indicato:                                                                                   |                                                                                        |
|    | <ul> <li>nel campo "Tipologia del versamento" cercare nel menù a tendina la dicitura "riscatto libri di testo"</li> </ul> |                                                                                        |
|    |                                                                                                    | ogia del versamento * riscatto libri di testo 🗸 🖌                                      |
|    | nel campo "Causale" digitare la sotto riportata causale:                                                                  |                                                                                        |
|    | Causale:                                                                                                    |                                                                                        |
|    | • nel campo "Importo" inserire €                                                                                          |                                                                                        |
|    | • nel campo "E-Mail" inserire infine l'indirizzo email al quale arriverà dopo pochi istanti la comunicazione              |                                                                                        |
|    | per proseguire nel pagamento.                                                                                             |                                                                                        |
|    | • Cliccare infine 🛁 Aggiungi al carrello 🎦                                                                                |                                                                                        |
|    | >>>>>>>>>>>>>>>>>>>>>>>>>>>>>>>>>>>>>>>                                                                                   |                                                                                        |
|    | Se l'inserimento è andato a buon fine si riceverà sull'indirizzo mail indicato un link da cliccare entro 5                |                                                                                        |
|    | minuti. Scaduti i 5 minuti bisognerà ricompilare tutti i campi.                                                           |                                                                                        |
| 6. | . Per concludere la procedura di pagamento, è necessario compilare i campi obbligatori (contrassegnati                    |                                                                                        |
|    | con un *) – SI PRECISA CHE, in questa pagina, il NOMINATIVO DA INSERIRE E IL CODICE FISCALE                               |                                                                                        |
| 7. | Procedere con lo scegliere tra due modalità di pagamento:                                                                 |                                                                                        |
|    |                                                                                                    | Premere con il mouse sul pulsante " <b>Prepara Avviso da stampare</b> ":               |
|    | Modalità A                                                                                                    | Con questa operazione viene predisposto un <b>avviso cartaceo</b> da stampare e pagare |
|    | avviso da                                                                                                    | attraverso l'addebito CBILL. Nel secondo caso (CBILL) si accede al proprio Inbank alla |
|    | stampare"                                                                                                    | voce pagamenti servizi CBILL compilando i campi richiesti. Il Codice CBILL e il Codice |
|    |                                                                                                    | Premere con il mouse sul nulsante " <b>Procedi con il nagamento online</b> "           |
|    |                                                                                                    | Con questa operazione si può procedere subito con il pagamento online.                 |
|    | Modalità B<br>"Procedi                                                                                                    | Nel caso in cui si scelga questa modalità sono proposti tre canali:                    |
|    | con il                                                                                                    | conto corrente bancario (se la banca è presente tra quelle in elenco)                  |
|    | pagamento<br>online"                                                                                                    | <ul> <li>altri metodi: PayPal, Satispay o altre app dedicate</li> </ul>                |

Per approfondire tutti gli aspetti inerenti "**PagoPA**" è disponibile sul sito<u>https://pagopa.provincia.tn.it/</u>, una guida specifica messa a disposizione dalla Provincia Autonoma di Trento all'indirizzo: <u>https://pagopa.provincia.tn.it/Breve-guida-all-</u>utilizzo.

Nel caso in cui si scelga il conto corrente bancario effettuare la ricerca.

## INTESTAZIONE: Istituto Comprensivo TRENTO 6

Indicazioni generali

INDIRIZZO: Corso Buonarroti, 50 - CAP: 38122 - CITTA': TRENTO - PROV. (TRENTO) - STATO: IT TELEFONO: 0461 236214 CODICE FISCALE: 96057120220 - CODICE UNIVOCO: UFEWGD - E-: amm.ic.tn6@scuole.provincia.tn.it